# Notice d'utilisation pour licence Dématérialisée

Pour cette nouvelle saison, le processus de demande de licence reste inchangé et dématérialisé.

#### Rien de plus simple !

Vous devez fournir un mail valide au club. Si votre mail a changé ou que vous ne recevez jamais de mail de la part du club, merci d'en fournir un à l'adresse suivante <u>fpied@hotmail.fr</u>

Vous allez recevoir une demande d'inscription par mail intitulé « Prénom NOM : Votre demande de licence en ligne 2024 - 2025 ». Bien vérifier que l'email n'est pas déplacé dans les indésirables ou autres.

**IMPORTANT** : Nous ne vous convoquerons pas aux matchs officiels sans le règlement d'une partie de la cotisation. Merci de privilégier le paiement en ligne. Merci de nous prévenir en cas de non renouvellement de la licence.

## Etape N°1 : Autorisation médicale

- Télécharger le questionnaire de santé
- Si vous avez répondu non à toutes les questions, vous pouvez continuer, le certificat médical est valable 3 saisons. **IMPORTANT** : Il n'y a plus de certificat médical pour les mineurs.
- Si vous avez répondu oui à une question, télécharger le certificat médical « télécharger le modèle » à transmettre par la suite.

### Etape N°2 : Le Formulaire

- Cliquez sur « Remplir le formulaire » puis 4 nouvelles étapes vous attendent
- Etape N°1 : Vérifiez la civilité en corrigeant bien les éventuelles fautes d'orthographe ou erreurs. Fournir le numéro de portable du jeune joueur à partir de la catégorie U17 sinon le portable des parents. Renseignez bien les autorisations d'offres commerciales.
- Etape N°2 : Assurances. Vous devez prendre connaissance de la notice en faisant défiler le bandeau de façon à ce que la case « lu en entier » devienne verte. Cochez en haut la case « je reconnais avoir pris

connaissance ». Cochez en bas la case de souscription aux assurances que vous souhaitez.

- Etape N°3 : Pièces Justificatives. Si votre photo n'est plus à jour, vous voyez apparaitre « photo d'identité à jour de la personne ». Vous devez l'insérer via « parcourir ». Vous devez cocher si toutes les réponses du questionnaire de santé sont « non » ou une réponse est « oui ». Si une réponse est oui, vous devez insérer le certificat médical téléchargé dans les autorisations médicales via « parcourir »
- Etape N°4 : Signature Electronique

Cochez la case « Certifie sur l'honneur... » puis cliquez sur « signer et soumettre la demande ». Vous devez voir apparaître sauvegarde du dossier = succès puis cliquez « ici pour continuer ».

• Etape N°5 : Paiement de la cotisation en ligne. Il est aussi simple qu'un paiement traditionnel sur internet et vous recevrez un mail de confirmation

#### **Tarif Adhésion**

1<sup>er</sup> membre de la famille = 90€ pour les catégories U11 à seniors. 80€ pour les catégories U7/U9 2<sup>ème</sup> membre de la famille = Remise de 15€ 3<sup>ème</sup> membre de la famille = Remise de 25€ Joueur futsal + joueur foot herbe au club = 110 € Joueur futsal uniquement = 65 € Dirigeant et Educateur = offerte **IMPORTANT** : un règlement intérieur est disponible. Merci d'en prendre connaissance.

Bonnes Vacances. En cas d'éventuels soucis ou de questions, n'hésitez pas à me contacter. Flavien (06-76-77-83-74).

La reprise des entraînements est fixée :

Seniors, U17, U16, U15, U13 et U11 : voir programme de reprise U6/U7 et U8/U9 : mercredi 4 septembre 17H-18H30 au stade de Secondigny Féminines : Lundi 2 Septembre 17H30-19H stade de Secondigny